[El presente documento es un extracto del apartado **3.14. Alegaciones sobre cancelación especial** del Manual de Usuario Final SGND7.2.

En caso de que tenga dudas relativas a la presentación de alegaciones en el marco de un Procedimiento de Cancelación Especial, le emplazamos a dirigir su consulta a la dirección <u>info@dominios.es</u>]

## Alegaciones sobre cancelación especial

Si el usuario tiene alguna cancelación especial abierta pendiente de alegación, debe acceder a nuestro sistema desde <u>www.dominios.es</u> con los datos de acceso del Titular o del contacto administrativo asociado al dominio. Una vez haya accedido al sistema, desde el menú de la izquierda "Mis Solicitudes" / "Procedimiento de cancelación ptes.", podrá acceder al listado de las peticiones de cancelación especial, como se muestra en la siguiente imagen.

| Alta de Dominio                        | 🛁 ) Listado d                  | le Solic       | tudes               |                    |                |        |        |          |
|----------------------------------------|--------------------------------|----------------|---------------------|--------------------|----------------|--------|--------|----------|
| Mis Dominios                           |                                |                |                     |                    |                |        |        |          |
| Mis Solicitudes                        | Tipo de Solicitud 🛛 🔘          | Todos          | ✓ Refer             | encia              |                |        |        |          |
| Procedimientos de<br>cancelación ptes. | 01                             | Fransmisión de | e Dominio           |                    |                |        |        |          |
| (4)                                    | Tipo de Dominio Too<br>Dominio | dos 🗸          |                     |                    |                |        |        | $\frown$ |
| Solicitud<br>Cancelación de<br>dominio | U. modificación<br>desde       |                | Hasta               |                    |                |        | 6      | Q        |
| Solicitud<br>Transmisión de<br>dominio |                                |                |                     |                    | Limpiar Campos | •      | В      | uscar 😑  |
| Solicitud                              | 🗣 🏶 🖠 🚺 25 🔽                   | 🗏 🗟 🔂          |                     |                    |                |        |        |          |
| Transmisión                            | Referencia                     | Fecha          | Última modificación | Dominio            |                | Info I | Estado | Acciones |
| especial de dominio                    | CANC-COM-528231-F5             | 01/06/2015     | 01/06/2015          | pruebá5orextrañ20: | 150601.com.es  | 3º 0   | CDADM  |          |
| Contacte con<br>Dominios.es            | CANC-COM-528230-F5             | 01/06/2015     | 01/06/2015          | pruebá4orextrañ20: | 150601.com.es  | 30 0   | CDADM  |          |
|                                        | CANC-COM-528229-F5             | 01/06/2015     | 01/06/2015          | pruebá3orextrañ20: | 150601.com.es  | 30 0   | CDADM  |          |
| Historial de un<br>Dominio             | CANC-COM-528228-F5             | 01/06/2015     | 01/06/2015          | pruebá2orextrañ20: | 150601.com.es  | 3º 0   | CDADM  |          |
|                                        | Resultados 1 - 4 de 4.         |                |                     |                    |                |        |        |          |

Lista de cancelaciones especiales

Al pulsar sobre la referencia de cancelación, se mostrará la ventana de información en la que aparecerá la opción de presentar alegaciones.

| Infor                                                      | mación de la Solici<br>Historial S                                    | itud CANC-ES-543264-F5           |
|------------------------------------------------------------|-----------------------------------------------------------------------|----------------------------------|
| Fecha                                                      | Estado                                                                | Observaciones                    |
| pruebas19062015.es<br>16/07/2015 12:50:44                  | Cancelación solicitada                                                | 08                               |
| pruebas19062015.es<br>16/07/2015 12:50:46                  | Cancelación de depuración admitida                                    |                                  |
| Observaciones del                                          | sistema:                                                              | Presentar Alegaciones 🤭 🙆 Volver |
| Petición Cancela                                           | ción Titular Marca PCA                                                | PCT PCF DNS                      |
| Fecha Solicitud :<br>Nombre de Dominio<br>Tipo Solicitud : | 16/07/2015 12:50:44<br>: pruebas19062015.es<br>Cancelación de Dominio |                                  |

Información de la solicitud

Una vez haya pulsado en "Presentar Alegaciones", aparecerán los datos del titular.

En esta pantalla tendrá tres opciones:

- Modificar dichos datos si no son correctos. (opción 1)
- Pulsar continuar si los datos son correctos porque se han modificado posteriormente al inicio del procedimiento de cancelación especial. (opción 2)
- Marcar la casilla y sustituir el identificador asociado al Titular del nombre de dominio para aquellos casos en los que los datos asociados al identificador sean correctos (persona física), pero el tipo de identificador (persona jurídica) sea incorrecto. (opción 3)

| Identificador        | A821C7-ESNIC-F5                        |          |
|----------------------|----------------------------------------|----------|
| Tipo Titular:        | Persona Jurídica                       |          |
| Nombre Organización: | Red.es 🖉                               |          |
| Forma Jurídica:      | <ul> <li>Entidad Local</li> </ul>      |          |
| NIF/NIE: 🛝           | NIF - Q2891006E                        | -        |
| E-mail:              |                                        |          |
| Teléfono:            | * 34 - 912127620 (Ej.: 34 - 911234567) | Opción 1 |
| Domicilio            |                                        |          |
| Seleccione País:     | * España 🗸                             |          |
| Cod. Postal:         | * 28005                                |          |
| Provincia:           | * MADRID                               |          |
| Población:           | * Madrid 🗸                             |          |
|                      |                                        |          |

Marque esta opción si los datos asociados al contacto son correctos, pero el tipo de contacto (persona jurídica) es incorrecto. Introduzca un identificador de tipo persona física con los mismo datos del contacto actual. Pulse continuar y adjunte la documentación requerida.

Los datos de carácter personal que se faciliten mediante el siguiente formulario quedarán registrados en un fichero de la Entidad Pública Empresarial RED.ES (en adelante RED.ES), con domicilio en el Edificio Bronce, Plaza Manuel Gómez Moreno, s/n, (28080) Madrid, con la finalidad de gestionar su condición de usuario de este servicio. Puede ejercitar sus derechos de acceso, rectificación, oposición y cancelación de estos datos podrán ejercerse dirigiéndose por escrito a la Asesoría Jurídica RED.ES, en el Edificio Bronce, Plaza Manuel Gómez Moreno, s/n, (28080) Madrid.

Campos Obligatorios

Deshacer cambios 💮 👘 Continuar 💮

Formulario de datos del titular del dominio

Con posterioridad, debe pulsar sobre el botón "Continuar".

Volver 😑

A continuación se mostrará la ventana donde podrá adjuntar la documentación que permita comprobar la veracidad de los datos facilitados en el formulario anterior (en cualquiera de las 3 opciones), como se muestra en la siguiente imagen:

|                                                 | Conectado como 521CA-ESNIC-F5   Editar   Desconexió                                                                                                    |
|-------------------------------------------------|----------------------------------------------------------------------------------------------------|
| Alta de Dominio                                 | Alegaciones sobre cancelación especial                                                                                                    |
| Mis Dominios                                    | - Areguciones sobre concentration especial                                                                                                    |
| Mis Solicitudes                                 | Adjuntar documentación                                                                                                    |
| Solicitud<br>Cancelación de<br>dominio          | * El tamaño máximo permitido para un fichero es de 2MB. Tipo de documentos admitidos: .jpg, .pdf,<br>.zip Debe adjuntar cualquier tipo de archivo que permita comprobar la veracidad de los datos facilitados en el |
| Solicitud<br>Transmisión de<br>dominio          | formulario anterior (por ejemplo: copia de NIF).                                                                                                    |
| dominio                                         | Finalizar alegación 😁                                                                                                    |
| Solicitud<br>Transmisión<br>Especial de dominio |                                                                                                    |
| Contacte con<br>Dominios.es                     |                                                                                                    |
| Historial de un<br>Dominio                      |                                                                                                    |
| Modificación<br>masiva de dominio               |                                                                                                    |

Presentación de documentación para alegaciones

El tipo de documento que permite comprobar con mayor veracidad que los datos de NIF consignados son correctos, es una copia escaneada de dicho NIF. Dicho dato puede acreditarse mediante la documentación que estime el usuario pero se recomienda expresamente el uso de la copia escaneada del NIF como medio más sencillo para presentar alegaciones.

Tras adjuntar la documentación y pulsar sobre "Finalizar alegación", las alegaciones serán enviadas a Red.es.

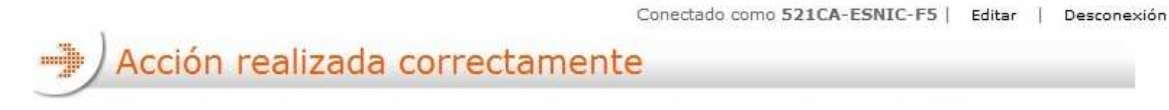

Las alegaciones han sido enviadas de forma correcta. La solicitud queda pendiente de revisión por parte de la Asesoría Jurídica de Red.es

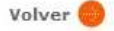